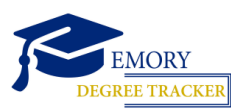

HOW TO RUN A WHAT-IF REPORT

**Student Guide** 

| Lc           | og into <u>OPl</u> | JS                                         |
|--------------|--------------------|--------------------------------------------|
| $\bigotimes$ | EMORY              | OPUS Online Pathway to University Students |
| Network      | ID                 |                                            |
|              |                    |                                            |
| Password     | d                  |                                            |
|              |                    |                                            |
| Login        |                    |                                            |
|              |                    |                                            |

Click the Academic Progress tile

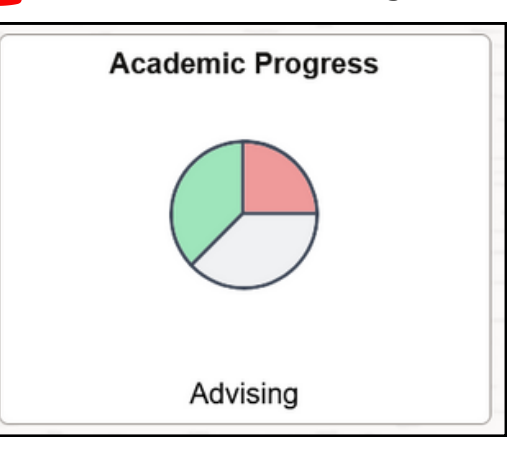

**3** From the left menu bar, select View What-if Report

|   | Academic Progress           |                                                     |                         |                           |  |
|---|-----------------------------|-----------------------------------------------------|-------------------------|---------------------------|--|
|   | Expected Graduation Term    | Expected Graduation Term / Program Plan information |                         |                           |  |
|   | Advisors                    | Expected Graduation Term / Program Plan information |                         |                           |  |
|   | Advisors                    |                                                     |                         | Academic Sub-Plan         |  |
|   | Degree Audit/Degree Tracker | Academic Program                                    | Academic Plan           |                           |  |
| < | View What-if Report         | Bachelor of Business Admin                          | Business Administration | Marketing                 |  |
|   |                             | Bachelor of Business Admin                          | Business Administration | Organization & Management |  |

If you or your advisor ran any What-if reports in the past, they will appear in this list. You can select a past report, or you can Create New Report.

| What-If Report                                                                                                    |              |             |  |  |
|----------------------------------------------------------------------------------------------------|--------------|-------------|--|--|
| What-if Report Selection                                                                                                    |              |             |  |  |
| You may be thinking of changing your program of study and wonder how that change would affect your progress. You can use this component to set up and request a simulated or "what-if" advisement report based on alternate programs of study. Select the Create New Report button to set up your what-if scenario. |              |             |  |  |
| Create New Report View a Saved What-if Report                                                                                                    |              |             |  |  |
|                                                                                                    | Requested on | 10/04/2023  |  |  |
|                                                                                                    | >or          | Report Date |  |  |

**5** Your current program of study will auto-populate all of the fields. You can make changes wherever you need to in order to create the hypothetical program of study you want to explore. You can return to your current program of study anytime by clicking "Load Latest Scenario". "Return to Report Selection" will take you back to the previous screen.

## Create What-if Scenario

This page has been designed to allow you to explore different options within the BBA Program. Using this page, you can set up a "what-if" scenario based on selected area depths and college majors. The Career Scenario should automatically be set to Undergraduate Business, and you can use the Program Scenario section to select one or more academic options. Select the Submit Request link at the bottom to view a degree progress report based on the area depth(s) or other options you select. This will allow you to see your potential progress towards those academic plans.

| Load Latest Scenario                                                                              |                              | Return to Report Selection |         |                            |   |
|---------------------------------------------------------------------------------------------------|------------------------------|----------------------------|---------|----------------------------|---|
| Career Scenario                                                                                   |                              |                            |         |                            |   |
| Institution                                                                                       | Career                       |                            | Catalo  | Catalog Year               |   |
| Emory University                                                                                  | Undergraduate Business v     |                            | Fall 20 | Fall 2022                  |   |
|                                                                                                   |                              |                            |         |                            |   |
| Program Scenario                                                                                  |                              |                            |         |                            |   |
| The information that appears on this page by default is your current academic information. You    |                              |                            |         |                            |   |
| can use the fields below to set up a "what-if" scenario based on one or more area depths or other |                              |                            |         |                            |   |
| academic options. You can select up to four options for a given "what-if" report.                 |                              |                            |         |                            |   |
| Academic Program                                                                                  | Academic F                   | lan                        |         | Area Depth                 |   |
| Bachelor of Business Admin                                                                        | <ul> <li>Business</li> </ul> | Administration             | ~       | Marketing                  | ~ |
| Bachelor of Business Admin                                                                        | v Business                   | Administration             | ~       | Strategy & Mgmt Consulting | ~ |

Note: Start making changes at the top with Career and work your way down and to the right on each row. Each field affects the one after it.

- Career = College or School (ex: Undergraduate Business, Undergraduate Emory College, Graduate Sch of Arts/Sciences, Public Health, Medicine)
- Program = Undergraduate programs are BBA (Business), LIBAS (UCOL), AA (Oxford), and BSN (Nursing). Graduate programs often mirror the degree type (ex: MA, PHD, DPT, JD).
- Plan = Major, Minor, or Certificate
- Area Depth = Concentration or Track, if any exist; not all plans have Area Depths

Optional: You can also enter hypothetical courses to see how they will apply to requirements.

| Browse Course Catalog |                                           |                        |                       |  |
|-----------------------|-------------------------------------------|------------------------|-----------------------|--|
| What-If Co            | ourse List                                | Personalize   View All | First 🕚 1 of 1 🕑 Last |  |
| Course                |                                           |                        |                       |  |
|                       |                                           |                        |                       |  |
| 710                   | Topics in Computing Systems               | Select                 |                       |  |
| 720                   | Topics in Algorithms                      | Select                 | C Submit Request      |  |
| 730                   | Topics in Data and Information Management | Select                 |                       |  |
| 740                   | Topics in Computational and Life Science  | Select                 |                       |  |
|                       |                                           |                        |                       |  |